初期設定 ~DTU-1 の使用方法

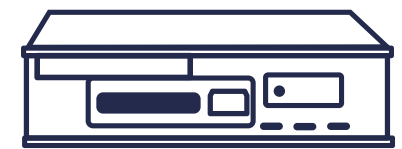

SD カード読取画面で 「運転者 ID または車両 ID が基本情報設定に存在しないため取込できません」 と表示されたときの対応方法

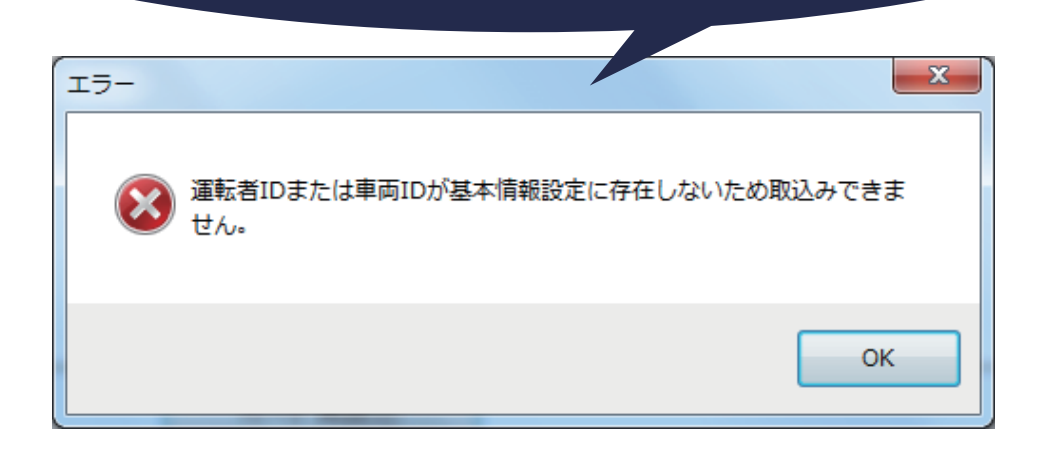

背景が黄色になったデータの行で、「運転者名」または「車両名」が何も表示されていない 箇所がないかを確認します。

| SDカード読取り                                                              |                       |       |      |      |     |            |  |  |  |  |
|-----------------------------------------------------------------------|-----------------------|-------|------|------|-----|------------|--|--|--|--|
| 運転者IDまたは車両IDが基本情報設定に存在しないため取込みできません。<br>各基本情報を設定後、再度SDカード読込を実行してください。 |                       |       |      |      |     |            |  |  |  |  |
| 運行開始                                                                  | 運行終了                  | 運転者ID | 運転者名 | 車両ID | 車両名 | エラーおよび対処方法 |  |  |  |  |
| 2017/07/13 03:13:59                                                   | 2017/07/14 15:07:32   | 0001  |      | 234  |     |            |  |  |  |  |
| 2017/07/12 03:35:20                                                   | 2017/07/12 17:38:41   | 0001  |      | 234  |     |            |  |  |  |  |
| 2017/07/11 02:52:07                                                   | 2017/07/11 14:37:09   | 0001  |      | 234  |     |            |  |  |  |  |
|                                                                       | 0017 /07 /00 00 01 50 | 0000  |      | 004  |     |            |  |  |  |  |

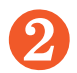

何も表示されていない箇所の特定ができたら、基本情報設定を確認して登録します。

## 運転者名が何も表示されていない場合

①基本情報設定の『運転者設定』をクリックします。

②運転者 ID 入力欄に、SD カード読取画面に表示されている運転者 ID を入力します。

③運転者名に使用した運転者名を入力します。

④運行区域名を選択して『登録』をします。

例:運転手 ID が 0001 と表示されていた場合、「0001」を入力して、運転手名を入力します。

## 車両名が何も表示されていない場合

①基本情報設定の『車両設定』をクリックします。

②車両 ID 入力欄に、SD カード読取画面に表示されている車両 ID を入力します。

③車両名に任意の車両名を入力します。

④本体シリアル番号の『登録』をします。本体シリアル番号は分からない場合は、仮に「1」で登録します。

例:車両 ID が 1234 と表示されていた場合、「1234」を入力して、車両名を入力します。

8

SD カード読取画面にて、「カード再読込」をクリックして、登録した内容が表示されたら、 「取込み」をクリックします。

| <ul> <li>SDカード読取り</li> <li>ロ </li> </ul>        |         |                     |       |      |    |      |            |           |   |  |  |  |  |
|-------------------------------------------------|---------|---------------------|-------|------|----|------|------------|-----------|---|--|--|--|--|
| 4件のデータがありました。<br>※ 取込み処理後にSDメモリの 運行データはクリアされます。 |         |                     |       |      |    |      |            |           |   |  |  |  |  |
| 運行開始                                            | 冶       | 運行終了                | 運転者ID | 運転者名 |    | 車両ID | 車両名        | エラーおよび対処方 | 法 |  |  |  |  |
| 2017/07/130                                     | 3:13:59 | 2017/07/14 15:07:32 | 0001  | 山田   | 太郎 | 1234 | 東京100あ1234 |           |   |  |  |  |  |
| 2017/07/12 0                                    | 3:35:20 | 2017/07/12 17:38:41 | 0001  | 山田   | 太郎 | 1234 | 東京100あ1234 |           |   |  |  |  |  |
| 2017/07/11 0                                    | 2:52:07 | 2017/07/11 14:37:09 | 0001  | 山田   | 太郎 | 1234 | 東京100あ1234 |           |   |  |  |  |  |
| 2017/07/100                                     | 7:28:07 | 2017/07/10 22:24:56 | 0001  | 山田   | 太郎 | 1234 | 東京100あ1234 |           |   |  |  |  |  |

Copyright © 2017 SYSTEC Co., Ltd. All Rights Reserved.